## Инструкция по подписанию ПСО с помощью ЭЦП

- 1. Водитель проходит в модуль и прикладывает свой пропуск к считывателю киоска АСУ «СОЛВО» для печати ПСО;
- На экране киоска отображается идентифицирующая информация: персональные данные Водителя, а также информация об автомобиле и контейнере, правильность которых необходимо проверить перед печатью ПСО;
- 3. Водитель проверяет свои персональные данные, номер контейнера, номер а/м отображаемые на экране киоска для печати ПСО, нажимает кнопку «список повреждений»;

| e solvoudd                                                       | - 0 ~                                     |
|------------------------------------------------------------------|-------------------------------------------|
| 11:                                                              | <b>53</b> 23.01.2023                      |
| ACC-ORDER-72043                                                  | 80 от 2023-01-19 14:04:44<br>не подписано |
| Водитель<br>ТЕСТОВ ТЕСТ IT СЛУЖБА Контейнер (1/1)<br>МSDU7886713 |                                           |
| M555AX98                                                         | 40'HC                                     |
| п                                                                | ломбы                                     |
| FX20351164                                                       | 4   BOLT50286087                          |
|                                                                  |                                           |
|                                                                  |                                           |
|                                                                  |                                           |
| - Предыдущий                                                     | Следующий                                 |
| 📔 Назад (89)                                                     | Список повреждений                        |
| 2.21.17                                                          |                                           |

4. Водитель сверяет повреждения контейнера, затем нажимает кнопку «Подписать ПСО»;

| <b>11:53</b> 23                                        | .01.2023                                     |
|--------------------------------------------------------|----------------------------------------------|
| Список поврежден<br>страница                           | ий MSDU7886713<br>1 из 1                     |
| ЛЕВАЯ СТОРОНА/НЕЗНАЧИТЕЛЬ<br>ПРАВАЯ СТОРОНА/НЕЗНАЧИТЕЛ | ные вмятины до зомм<br>іьные вмятины до зомм |
|                                                        |                                              |
| - Предыдущий                                           | Следующий 🛛                                  |
| 🛛 - Назад (88)                                         | Подписать ПСО                                |
| 221.17                                                 |                                              |

5. Если у Водителя оформлена ЭЦП необходимо ввести ПИН-КОД и нажать кнопку «Подтвердить»;

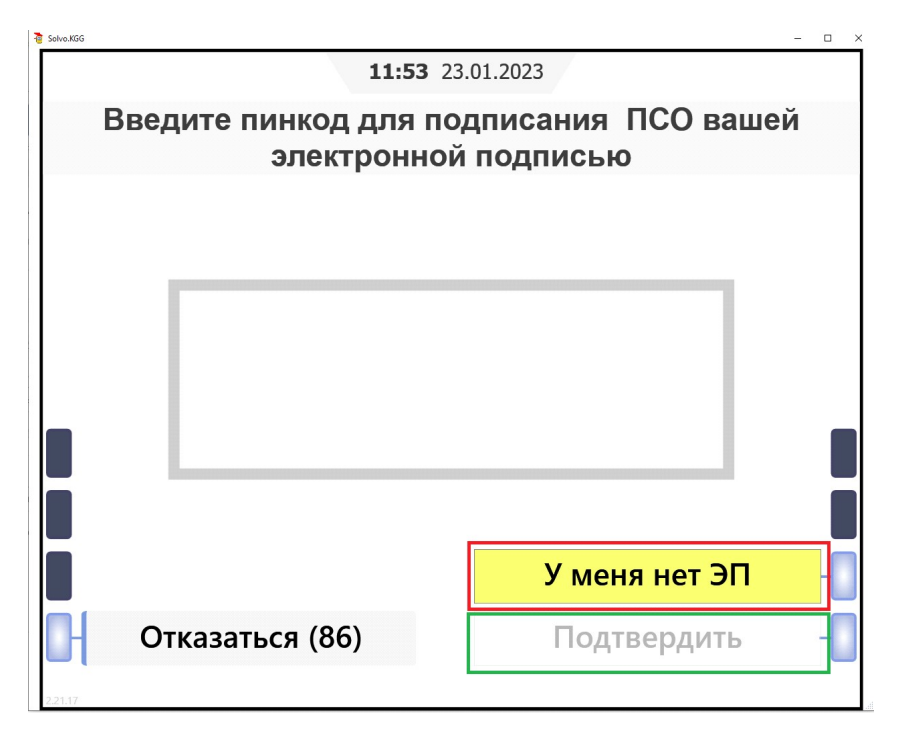

6. Если ПИН-КОД введен корректно, то происходит печать ПСО, содержащего данные о Сертификате ЭЦП Сотрудника ЗАО «КТСП» и Водителя.

Отличия между ПСО, подписанным с помощью ЭЦП, и ПСО, подписанным в бумажном варианте, вы можете увидеть в конце инструкции.

7. Если у Водителя отсутствует Сертификат ЭЦП, необходимо нажать кнопку «У меня нет ЭП»;

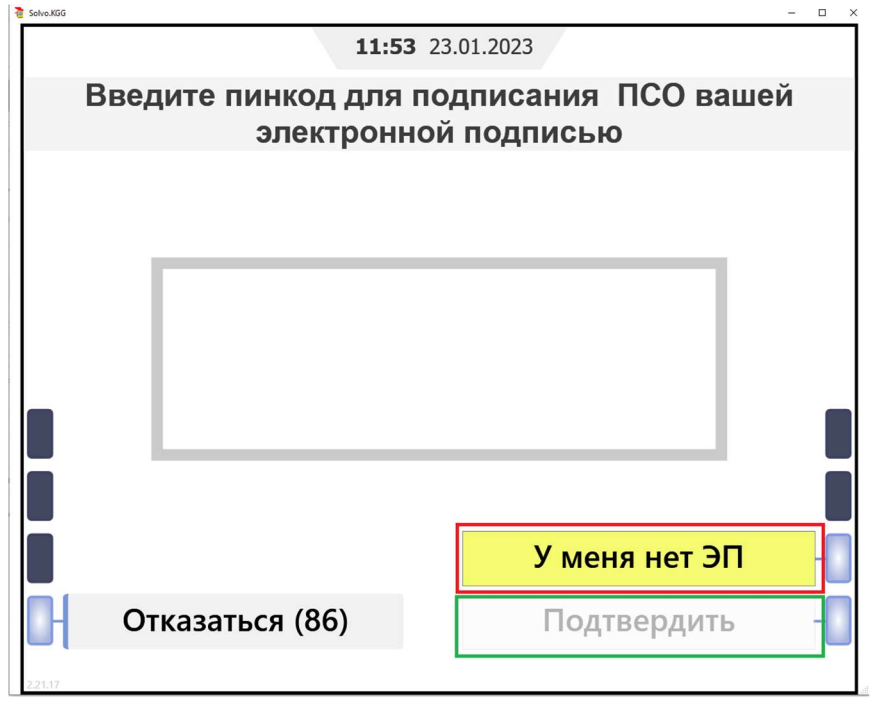

8. В данном случае распечатывается два экземпляра ПСО без отметок о Сертификате ЭЦП. Водителю необходимо подписать ПСО и обратиться к ответственному Сотруднику ЗАО «КТСП» для получения подписи со стороны ЗАО «КТСП».

| Пример ПСО без ЭЦП                                                                                                    | Пример ПСО, подписанный ЭЦП                                                                                                    |
|----------------------------------------------------------------------------------------------------|----------------------------------------------------------------------------------------------------|
| Контейнерный терминал<br>САНКТ-ПЕТЕРБУРГ<br>Адрес: 198096,<br>Россия,<br>Санкт-Петербург,<br>Угольная гавань,<br>Элеваторная площадка. | Контейнарнык тернынал<br>САНКТ-ПЕТЕРБУРГ<br>Адреа: 198096,<br>Росоня,<br>Санкт-Петербург,<br>Угольная галань,<br>Элеваторная плонацка,<br>22,<br>лит "К"                                              |
| 22,<br>лит "Щ"                                                                                                    | Приемосдаточный ордер:                                                                                                    |
| Приемосдаточный ордер<br>2022                                                                                                    | Выдано по распоряжению:<br>N от                                                                                                    |
| Выдано по распоряжению:                                                                                                    | Получатель:                                                                                                    |
| Nº. / or<br>2022 1 no2022 1                                                                                                    | ИНН:<br>Представитель<br>получателя:<br>Пасполт:                                                                                                    |
| ИНН:<br>Представитель<br>получателя:                                                                                                   | Доверенность N от<br>Рег. номер т/с:<br>Контейнер:                                                                                                    |
| Nacnopr:                                                                                                    | Вес контейнера:<br>Груз:                                                                                                    |
| Доверенность: № от2022 :<br>                                                                                                    | тип:<br>Плонбын                                                                                                    |
| гет. номер т/с:                                                                                                    | Повреждения:                                                                                                    |
| контейнер:<br>Вес контейнера: нг                                                                                                    |                                                                                                    |
| Груз:                                                                                                    |                                                                                                    |
| пло.<br>Пломбы:                                                                                                    | Контейнер(ы) выдал:<br>Данные электронной подписи:<br>Компания: ЗАО «КТСП»                                                                                                    |
| Повреждения:                                                                                                    | Подписант: Морщинина Елема Леонидовна<br>Подписано: 23-06-2022 10:69:49<br>Сарийный понер:<br>0384818C007CAE3A8648D666C28476219E<br>Срок действия:<br>с 18.04.2022 14:17:01<br>по 19.04.2023 14:27:01 |
|                                                                                                    | Контейнер(ы) получил;                                                                                                    |
| Контейнер(ы) выдал:<br>Поапись                                                                                                    | Подписант:<br>Подписано: 23-06-2022 10:59:49<br>Серийный номер:                                                                                                    |
| Контейнер(ы) получил:                                                                                                    | 030073A60084AE008E47DA6489D8613688<br>Cpox A68478N8<br>< 14.08.2022 12:62:23<br>no 14.08.2023 13:02:23                                                                                                |
|                                                                                                    | Подпись                                                                                                    |